# Passo a Passo da Matrícula Online - Área do aluno - SIGAA

| UFPA - SIGAA - Sistema Integrado de Gestão de Atividades Acad            | êmicas                    |              |                       | A+ A- Tempo de S                                | Sessão: 01:30 SAIR       |
|--------------------------------------------------------------------------|---------------------------|--------------|-----------------------|-------------------------------------------------|--------------------------|
| Alterar vínculo                                                          | Semestre atual: 2020.1    | 🤪 Módula     | 05                    | 🎲 Caixa Postal                                  | 🍗 Abrir Chamado          |
| POS-GRADUACAO EM CIENCIAS DO PATRIMONIO CULTURAL (66.03.53.40)           |                           | 📲 Menu I     | Discente              | 🁮 Alterar senha                                 | Ajuda                    |
| 餐 Ensino 🍦 Pesquisa 🔒 Bolsas 🐞 Ambientes Virtuais 🖓 Outros               |                           |              |                       |                                                 |                          |
| Não há notícias cadastradas.                                             |                           |              |                       | Mensagen:<br>Atualizar Foto e Perfi             | 5                        |
| l<br>Clicar aqui                                                         |                           |              |                       | Meus Dados Pessoai:                             | 5                        |
| Turmas do Semestre                                                       |                           |              |                       |                                                 |                          |
| Últimas Atualizações                                                     |                           | << Parar >>  |                       |                                                 |                          |
| Nenhuma atualização encontrada nas suas turmas.                          |                           |              | 2                     | CURSO                                           | iódicos<br>APES          |
| Componente Curricular Local                                              | Horário                   | Chat         |                       | Comunidade Vir                                  | tual                     |
|                                                                          | Ver turma                 | s anteriores |                       |                                                 |                          |
|                                                                          |                           |              |                       | Dados Instituci                                 | ionais                   |
| Comunidades Virtuais que participa atualmente                            |                           |              | Matrícula:            |                                                 |                          |
| M                                                                        |                           |              | Curso:                | MESTRADO EM CIÊNO<br>PATRIMÔNIO CULTUR<br>Belém | CIAS DO<br>RAL/PGPATRI - |
| PIINHAS ATIVIDADES                                                       |                           |              | Nível:                | MESTRADO                                        |                          |
| Não há atividades cadastradas para os próximos 15 dias o                 | u decorridos 7 dias.      |              | Status:               | ATIVO                                           |                          |
|                                                                          |                           |              | E-Mail:               | 2010.1                                          |                          |
| Forum de Cursos                                                          |                           |              | Orientador            | 2015.1                                          |                          |
| Caro Aluno, este fórum é destinado para discussões relacionadas ao seu o | curso. Todos os alunos do | curso e      | Área:                 | ANÁLISE E INTERPRE<br>PATRIMÔNIO CULTUR         | TAÇÃO DO<br>RAL          |
| a coordenação tem acesso a ele.                                          |                           |              | Linha de<br>Pesquisa: | PATRIMÔNIO E SOCI                               | EDADE                    |
| Cadastrar novo tópico para este fórum Visualizar todos os                | s tópicos para este fóru  | m            | Mês Atual:            |                                                 |                          |
| Nenhum item foi encontrado                                               |                           |              | CR<br>cursados:       |                                                 |                          |
|                                                                          |                           |              |                       | Índices Acadêmi                                 | icos                     |

| UFPA - SIGAA - Sistema Integrado de Gestão de Atividades Acadêmicas                |                      |           |                         | A+ A- Tempo de Se                         | essão: 01:30 SAIR      |
|------------------------------------------------------------------------------------|----------------------|-----------|-------------------------|-------------------------------------------|------------------------|
| Alterar vínculo Semestre atual: 2020.1 🤴 Módulos                                   |                      |           |                         | 녨 Caixa Postal 🔰                          | ≽ Abrir Chamado        |
| POS-GRADUACAO EM CIENCIAS DO PATRIMONIO CULTURAL (66.03.53.40)                     |                      | 📲 Menu Di | iscente                 | 👷 Alterar senha 🛛                         | 🕗 Ajuda                |
| 🝘 Ensino 🍦 Pesquisa 🛛 🔒 Bolsas 🛛 🕸 Ambientes Virtuais 🛛 🍓 Outros                   |                      |           |                         |                                           |                        |
| Consultar Minhas Notas                                                             |                      |           |                         |                                           |                        |
| Emitir Atestado de Matrícula                                                       |                      |           |                         | Mensagens                                 |                        |
| Emitir Histórico Clicar aqui                                                       |                      |           | A                       | tualizar Foto e Perfil                    |                        |
| Emitir Declaração de Víncula                                                       |                      |           |                         |                                           |                        |
| Matrícula On-Line                                                                  |                      |           |                         | Meus Dados Pessoais                       |                        |
| Trancamento de Componente Curricular 🔸                                             |                      |           |                         |                                           |                        |
| Trancamento de Programa                                                            |                      |           |                         |                                           |                        |
| Calendário Acadêmico                                                               |                      |           |                         |                                           |                        |
| Consultas Gerais                                                                   | S S P                | arar >>   | 0                       | Aces                                      | o Externo              |
| encontrada nas suas turmas.                                                        |                      |           |                         | de Peri                                   | ódicos                 |
|                                                                                    |                      |           | 2                       | CURSO                                     | <b>TPES</b>            |
|                                                                                    |                      | _         |                         | 100                                       |                        |
| Componente Curricular Local H                                                      | lorário Cl           | hat       |                         |                                           |                        |
|                                                                                    | 🗐 ५                  | ¢ o ⊲     |                         | Comunidade Virte                          | ial                    |
|                                                                                    | Ver turmas an        | teriores  |                         |                                           |                        |
|                                                                                    |                      |           |                         | Dados Institucio                          | onais                  |
| Comunidades Virtuais que participa atualmente                                      |                      | _         | Matrícula:              |                                           |                        |
|                                                                                    |                      | _         | Curso:                  | MESTRADO EM CIENC<br>PATRIMÔNIO CULTUR    | IAS DO<br>AL/PGPATRI - |
| Minhas atividades                                                                  |                      |           |                         | Belém                                     |                        |
| Não há atividades cadastradas para os próximos 15 dias ou decorrido                | os 7 dias.           |           | Nível:                  | MESTRADO                                  |                        |
|                                                                                    |                      |           | E-Mail:                 | AIIVO                                     |                        |
| Fability of Current                                                                |                      |           | Entrada:                | 2019.1                                    |                        |
|                                                                                    |                      |           | Orientador:             | ,                                         | ~                      |
| Caro Aluno, este fórum é destinado para discussões relacionadas ao seu curso. Todo | s os alunos do curso | o e       | Área:                   | ANALISE E INTERPRET<br>PATRIMÔNIO CULTURA | AÇAO DO<br>AL          |
| a coordenação tem acesso a ele.                                                    |                      |           | Linha de                | PATRIMÔNIO E SOCIE                        | DADE                   |
| Cadastrar novo tónico nara este fórum Visualizar todos os tónicos r                | ara este fórum       |           | Pesquisa:<br>Mâs Atuali |                                           |                        |
|                                                                                    | ara este forum       |           | CR                      |                                           |                        |
| Nenhum item foi encontrado                                                         |                      |           | cursados:               |                                           |                        |

| UFPA - SIGAA - Sistema Integrado de           | Gestão de Atividades Acadêmicas          |                     |                 | A+ A- Tempo de S                       | Gessão: 01:30 SAIR |
|-----------------------------------------------|------------------------------------------|---------------------|-----------------|----------------------------------------|--------------------|
| Alterar vínculo                               | 🎯 Módulos                                | 🍏 Caixa Postal      | 🍃 Abrir Chamado |                                        |                    |
| POS-GRADUACAO EM CIENCIAS DO PATRIMONIO CULT  | TURAL (66.03.53.40)                      |                     | 📲 Menu Discer   | nte 🏾 🎅 Alterar senha                  | 🥥 Ajuda            |
| 📽 Ensino 🍦 Pesquisa 🛛 Bolsas 🕸 Ambient        | tes Virtuais 🛛 🖓 Outros                  |                     |                 |                                        |                    |
| Consultar Minhas Notas                        |                                          |                     |                 |                                        |                    |
| Emitir Atestado de Matrícula                  |                                          |                     |                 | Mensagen                               | 5                  |
| Emitir Histórico                              |                                          |                     |                 | Atualizar Foto e Perf                  | 1                  |
| Emitir Declaração de Vínculo                  |                                          | 7                   |                 |                                        |                    |
| Matrícula On-Line +                           | Realizar Matrícula                       |                     |                 | Meus Dados Pessoai                     | 5                  |
| Trancamento de Componente Curricular 🔸        | Ver Comprovante de Matrícula             |                     |                 |                                        |                    |
| Trancamento de Programa                       | Ver Orientações de Matrícula             |                     |                 |                                        |                    |
| Calendário Acadêmico                          | Ver Resultado do Processamento           | << P                | arar >>         |                                        |                    |
| Consultas Gerais                              | encontrada nas suas turmas.              |                     |                 | Fórum     Ace                          | sso Externo        |
|                                               | -                                        |                     |                 |                                        |                    |
|                                               |                                          |                     |                 |                                        |                    |
| Componente Curricular                         | Local H                                  | lorário C           | hat             | <u> </u>                               |                    |
| componente curricular                         | Local                                    |                     |                 | Comunidade Vi                          | tual               |
|                                               |                                          | Ver turmas an       | teriores        |                                        |                    |
|                                               |                                          |                     |                 | Dados Instituc                         | ionais             |
| Comunidades Virtuais que participa atualmente |                                          |                     | Mat             | trícula:                               |                    |
|                                               |                                          |                     | Cur             | rso: MESTRADO EM CIÊN                  |                    |
| Minhas atividades                             |                                          |                     |                 | Belém                                  | AL/POPATRI -       |
| Não há atividades cadastrada                  | as para os próximos 15 dias ou decorrido | s 7 dias            | Nív             | el: MESTRADO                           |                    |
|                                               |                                          | <i>37 0103.</i>     | E-M             | ATIVO                                  |                    |
| Farmer of Curror                              |                                          |                     | Ent             | trada: 2019.1                          |                    |
| TORUM DE CURSOS                               |                                          |                     | Orie            | entador:                               |                    |
| Caro Aluno, este fórum é destinado para dis   | cussões relacionadas ao seu curso. Todo  | s os alunos do curs | oe Áre          | ANALISE E INTERPRE<br>PATRIMÔNIO CULTU | ETAÇAO DO<br>RAL   |
| a coordenação tem acesso a ele.               |                                          |                     | Lini            | ha de PATRIMÔNIO E SOCI<br>squisa:     | EDADE              |
| Cadastrar novo tópico para este f             | fórum Visualizar todos os tópicos p      | ara este fórum      | Mês             | s Atual:                               |                    |
| Nen                                           | hum item foi encontrado                  |                     | CR              | sados:                                 |                    |

| UFPA - SIGAA - Sistema Integrado de O                                                                                                    | Gestão de Atividades Acadêmicas                                                                                                    |                                            |                              | A+ A- Tempo de S                                                       | essão: 01:30 SAIR       |
|----------------------------------------------------------------------------------------------------|----------------------------------------------------------------------------------------------------|--------------------------------------------|------------------------------|------------------------------------------------------------------------|-------------------------|
| Alterar vínculo Semestre atual: 2020.1 🦉 Módulo                                                                                                    |                                                                                                    |                                            |                              | 🍏 Caixa Postal                                                         | 🍗 Abrir Chamado         |
| POS-GRADUACAO EM CIENCIAS DO PATRIMONIO CULT                                                                                                    | URAL (66.03.53.40)                                                                                                    |                                            | 📲 Menu Discente              | 🁮 Alterar senha                                                        | 🥝 Ajuda                 |
| 😫 Ensino 🍦 Pesquisa 🔓 Bolsas 🐞 Ambiento                                                                                                    | es Virtuais 🛛 🖓 Outros                                                                                                    |                                            |                              |                                                                        |                         |
| <ul> <li>Consultar Minhas Notas</li> <li>Emitir Atestado de Matrícula</li> <li>Emitir Histórico</li> <li>Emitir Declaração de Vínculo</li> <li>Matrícula On-Line</li> <li>Trancamento de Componente Curricular</li> <li>Trancamento de Programa</li> <li>Calendário Acadêmico</li> <li>Consultas Gerais</li> </ul> | Realizar Matrícula<br>Ver Comprovante de Matrícula<br>Ver Orientações de Matrícula<br>Ver Resultado do Processamento<br>encontrada nas suas turmas. | << Pa                                      | rar >>                       | Mensagens<br>Atualizar Foto e Perfil<br>Meus Dados Pessoais            | so Externo<br>ódicos    |
| Componente Curricular                                                                                                    | Local He                                                                                                    | orário Ch<br><table-cell> 🖓 🖓</table-cell> | at<br>0                      | Comunidade Virt                                                        | ual                     |
|                                                                                                    |                                                                                                    | Ver turmas ant                             | eriores                      | Dados Instituci                                                        | onais                   |
| Comunidades Virtuais que participa atualmente                                                                                                    |                                                                                                    |                                            | Matrice                      |                                                                        |                         |
| Minhas atividades<br>Não há atividades cadastrada                                                                                                    | s para os próximos 15 dias ou decorridos                                                                                                    | : 7 dias.                                  | Nível:<br>Status<br>E-Mail:  | MESTRADO EM CIENC<br>PATRIMÔNIO CULTUR<br>Belém<br>MESTRADO<br>: ATIVO | AL/PGPATRI -            |
| Forum de Cursos                                                                                                    |                                                                                                    |                                            | Entrad                       | a: 2019.1<br>ador:                                                     |                         |
| Caro Aluno, este fórum é destinado para diso<br>a coordenação tem acesso a ele.                                                                                                    | cussões relacionadas ao seu curso. Todos                                                                                                    | os alunos do curso                         | e Área:<br>Linha o<br>Pesqui | ANÁLISE E INTERPRE<br>PATRIMÔNIO CULTUR<br>de<br>pATRIMÔNIO E SOCIE    | TAÇÃO DO<br>AL<br>EDADE |
| Cadastrar novo tópico para este f                                                                                                    | órum Visualizar todos os tópicos pa                                                                                                    | ara este fórum                             | Mês At                       | ual:                                                                   |                         |
| Nenh                                                                                                    | um item foi encontrado                                                                                                    |                                            | CR<br>cursad                 | os:                                                                    |                         |

### 1º passo: Atualizar dados pessoais

| UFPA - SIGAA - Sistema Integrado de Gestão de Atividades Acad                     | - Sistema Integrado de Gestão de Atividades Acadêmicas |                 |                 | Sessão: 01:30 SAIR |
|-----------------------------------------------------------------------------------|--------------------------------------------------------|-----------------|-----------------|--------------------|
| Alterar vínculo<br>POS-GRADUACAO EM CIENCIAS DO PATRIMONIO CULTURAL (66.03.53.40) | Semestre atual: 2020.1                                 | 🮯 Módulos       | 🍏 Caixa Postal  | 🍗 Abrir Chamado    |
|                                                                                   |                                                        | 📲 Menu Discente | 🔗 Alterar senha | 🗿 Ajuda            |

• ATENÇÃO: antes de realizar a matrícula é necessário atualizar seus dados pessoais.

(x) fechar mensagens

 $\rightarrow$ 

PORTAL DO DISCENTE > ATUALIZAR DADOS PESSOAIS DE DISCENTE

#### Caro Discente,

No caso de algum dos dados pessoais bloqueados para edição estiver incorreto, será necessário procurar a coordenação do seu curso para corrigí-los. É importante que o seu nome esteja grafado corretamente e sem abreviações, assim como o nome do seu pai e de sua mãe. Verifique também a corretude na naturalidade e documentos, principalmente CPF e RG. Tais informações constarão no seu diploma de graduação.

|                                         |                            | DADOS DO DISCENTE                            |              |
|-----------------------------------------|----------------------------|----------------------------------------------|--------------|
| Matrícula:                              |                            |                                              |              |
| Nome:                                   |                            |                                              |              |
| Curso: MEST                             | RADO EM CIÊNCIAS DO PATRIM | ÔNIO CULTURAL/PGPATRI - Belém                |              |
| Sexo:                                   |                            | Estado Civil:                                |              |
| Data de Nascimento:                     |                            | Naturalidade: I                              | Belém / Pará |
| Raça:                                   |                            | Tipo Sanguíneo:                              |              |
| Nacionalidade: BRAS                     | ILEIRA                     | País: I                                      | Brasil       |
| Escola de Conclusão<br>do Ensino Médio: |                            | Ano de Conclusão:                            |              |
| Tipo de Necessidade<br>Especial:        |                            |                                              |              |
| Nome do Pai:                            |                            |                                              |              |
| Nome da Mãe:                            |                            | )                                            |              |
| DOCUMENTOS                              |                            |                                              |              |
| CPF:                                    |                            |                                              |              |
| RG:                                     |                            | Data de Expedição:                           |              |
| Título de Eleitor:                      | Zona:                      | Seção:                                       | UF:          |
| Cert. Militar:                          |                            | Data de Expedição do<br>Certificado Militar: |              |
| Série:                                  |                            | Categoria:                                   | Órgão:       |
| ENDEREÇO                                |                            |                                              |              |
| CEP:                                    | 🔍 (clique na lupa para     | buscar o endereço do CEP informado)          |              |
| Logradouro: \star                       | T                          |                                              |              |
| Número: 🖈                               |                            | Complemento:                                 |              |
| Bairro: 🖈                               |                            |                                              |              |

| CONTATOS                                                                                                    |                                                                                                    |
|----------------------------------------------------------------------------------------------------|----------------------------------------------------------------------------------------------------|
| Telefone: (91 )                                                                                                    | Celular: (91)                                                                                                    |
| E-Mail: 🖈                                                                                                    |                                                                                                    |
| DADOS BANCÁRIOS                                                                                                    |                                                                                                    |
|                                                                                                    |                                                                                                    |
| Não é permitido informar dados b<br>recebimento de qualquer tipo de auxílio                                                                          | ancários de terceiros. Apenas uma conta bancária que tenha como titular o próprio aluno, será aceita no cadastro para o<br>financeiro ou bolsa remunerada que o mesmo possa vir a ter na Universidade.                                                                     |
| Banco                                                                                                    |                                                                                                    |
| NO Anênsin                                                                                                    |                                                                                                    |
|                                                                                                    | N° conta corrente:                                                                                                    |
| SITUAÇÃO SOCIO-ECONOMICA                                                                                                    |                                                                                                    |
| enquadrem na condição sócio-econômic<br>Alertamos que o lançamento de d<br>implicar em restrições administrativas à<br>Renda Familiar <sub>R\$</sub> | a carente. Diante disso, é necessário que você informe sua renda familiar para registro no sistema.<br>ados falsos, constatados em ato da comprovação a ser realizado pela Secretaria de Assuntos Estudantis - SAE, poderá<br>concessão de bolsa.<br>Quantidade de membros |
| (mensal):                                                                                                    | do grupo familiar:                                                                                                    |
| CONFIRMAÇÃO DE SENHA                                                                                                    |                                                                                                    |
|                                                                                                    | CONFIRME SUA SENHA                                                                                                    |
|                                                                                                    | Senha: ******                                                                                                    |
|                                                                                                    |                                                                                                    |
|                                                                                                    | Confirmar Cancelar                                                                                                    |
| С                                                                                                    | licar aqui * Campos de preenchimento obrigatório.                                                                                                    |
|                                                                                                    | Portal do Discente                                                                                                    |
| SIGAA   Centro de Tecnologia da Informação e                                                                                                    | Comunicação (CTIC) - (91) 3201-7288/7808/7802/7391/7800/2061   Copyright © 2006-2020 - UFPA - jatoba.ufpa.br.jatoba2 - v3.14.25.118                                                                                                    |

#### 2º passo: Repetir caminho para realizar matrícula

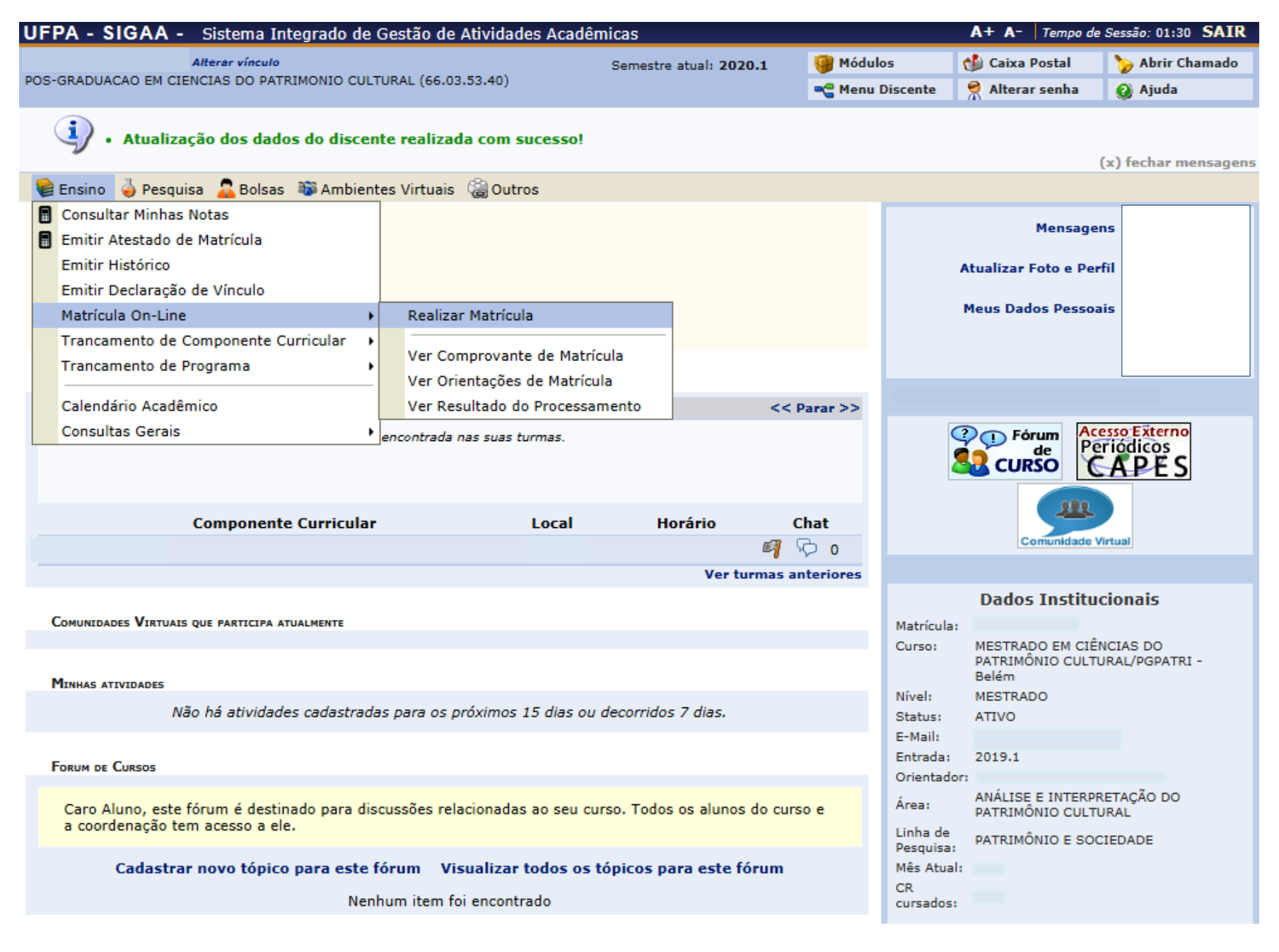

| UFPA - SIGAA - Sistema Integrado de Gestão de Atividades Acad  |                        | A+ A-   Tempo de | e Sessão: 01:30 SAIR |                 |
|----------------------------------------------------------------|------------------------|------------------|----------------------|-----------------|
| Alterar vínculo                                                | Semestre atual: 2020.1 | 🮯 Módulos        | 🍏 Caixa Postal       | 🍗 Abrir Chamado |
| POS-GRADUACAO EM CIENCIAS DO PATRIMONIO CULTURAL (66.03.53.40) |                        | 📲 Menu Discente  | 🔗 Alterar senha      | 🧿 Ajuda         |
| 📦 Ensino 🍦 Pesquisa 🙇 Bolsas 🐞 Ambientes Virtuais 🖓 Outros     |                        |                  |                      |                 |
| Portal do Discente > Matrícula Stricto Sensu > Tela Inicial    |                        |                  |                      |                 |

#### Caro(a) Aluno(a),

Durante o período de matrícula o sistema permitirá que você efetue sua solicitação de matrícula em componentes curriculares.

Vale lembrar que a efetivação das solicitações de matrícula estão sujeitas a aprovação do seu orientador ou da coordenação do seu Programa de Pósgraduação. Portanto, você só estará efetivamente matriculado após a análise realizada por eles.

Para iniciar ou continuar uma solicitação, clique em uma das opções abaixo.

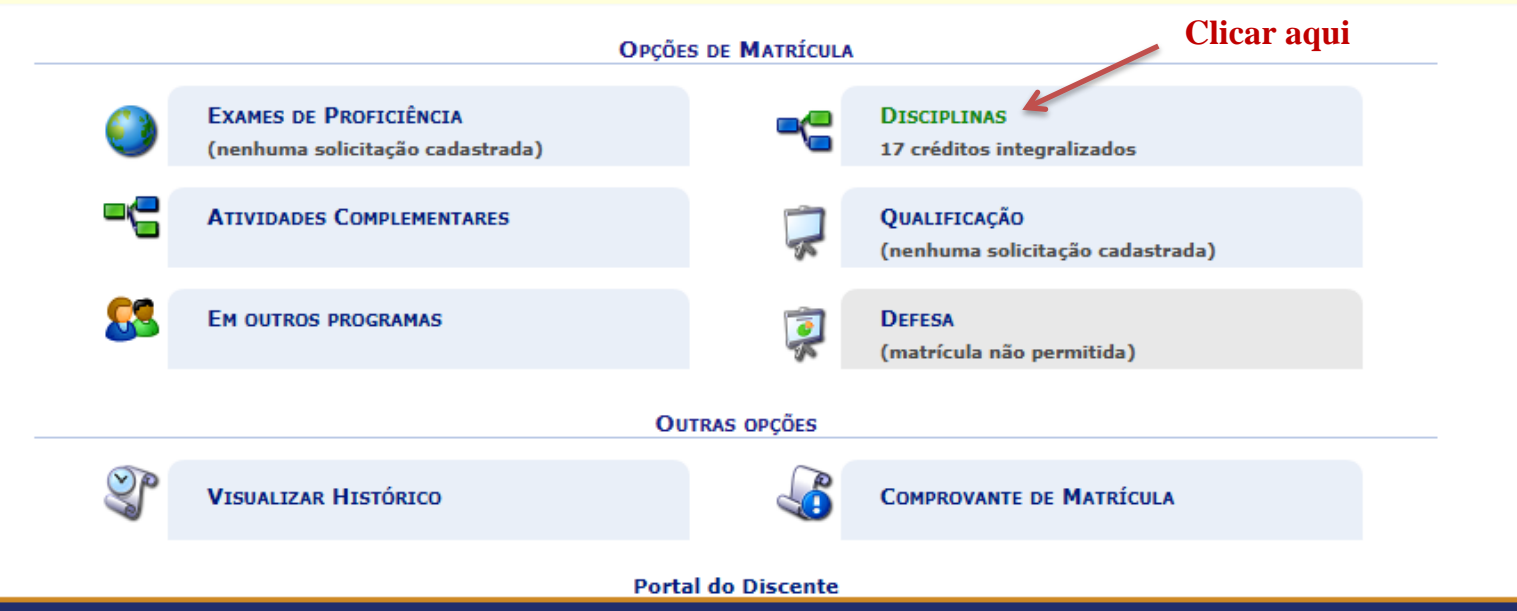

SIGAA | Centro de Tecnologia da Informação e Comunicação (CTIC) - (91) 3201-7288/7808/7802/7391/7800/2061 | Copyright © 2006-2020 - UFPA - jatoba.ufpa.br.jatoba2 - v3.14.25.118

| Alterar vínculo                                                | Semestre atual: 2020.1 | 🎯 Módulos       | 🍏 Caixa Postal  | 🍗 Abrir Chamado |
|----------------------------------------------------------------|------------------------|-----------------|-----------------|-----------------|
| POS-GRADUACAO EM CIENCIAS DO PATRIMONIO CULTURAL (66.03.53.40) |                        | 📲 Menu Discente | 🔗 Alterar senha | 🙆 Ajuda         |
| PORTAL DO DISCENTE > MATRÍCULA ON-LINE 2020.1 > TURMAS SE      | ELECIONADAS            |                 |                 |                 |

Caro(a) Aluno(a),

Para efetivar sua solicitação de matrícula é necessário pressionar o botão CONFIRMAR MATRÍCULAS. Após este procedimento será possível imprimir o comprovante da sua solicitação, que deverá ser armazenado.

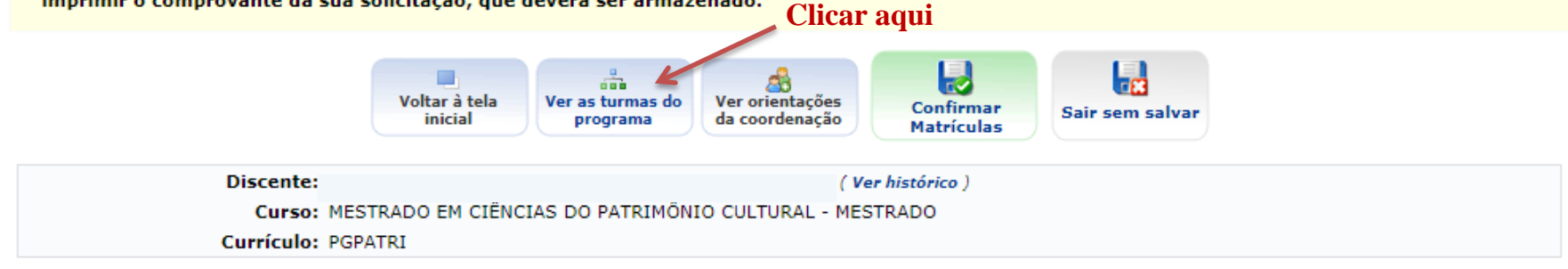

Caro(a) Aluno(a),

existem orientações sobre as matrículas. Clique em Ver Orientações da Coordenação para visualizá-las.

| Turmas Selecionadas |                 | Hor | Horários das Turmas Selecionad |     |     |     |     |     |
|---------------------|-----------------|-----|--------------------------------|-----|-----|-----|-----|-----|
| [                   |                 |     | Seg                            | Ter | Qua | Qui | Sex | Sab |
|                     | Seniover Turina | M1  |                                |     |     |     |     |     |
|                     |                 | M2  |                                |     |     |     |     |     |
|                     |                 | M3  |                                |     |     |     |     |     |
|                     |                 | M4  |                                |     |     |     |     |     |
|                     |                 | M5  |                                |     |     |     |     |     |
|                     |                 |     |                                |     |     |     |     |     |
|                     |                 | T1  |                                |     |     |     |     |     |
|                     |                 | T2  |                                |     |     |     |     |     |
|                     |                 | Т3  |                                |     |     |     |     |     |
|                     |                 | T4  |                                |     |     |     |     |     |
|                     |                 | T5  |                                |     |     |     |     |     |
|                     |                 | т6  |                                |     |     |     |     |     |
|                     |                 | T7  |                                |     |     |     |     |     |
|                     |                 |     |                                |     |     |     |     |     |
|                     |                 | N1  |                                |     |     |     |     |     |
|                     |                 | N2  |                                |     |     |     |     |     |
|                     |                 | N3  |                                |     |     |     |     |     |
|                     |                 | N4  |                                |     |     |     |     |     |
|                     |                 | N5  |                                |     |     |     |     |     |
|                     |                 |     |                                |     |     |     |     |     |
|                     |                 |     |                                |     |     |     |     |     |

#### 3º passo: Selecionar disciplinas (turmas) disponíveis

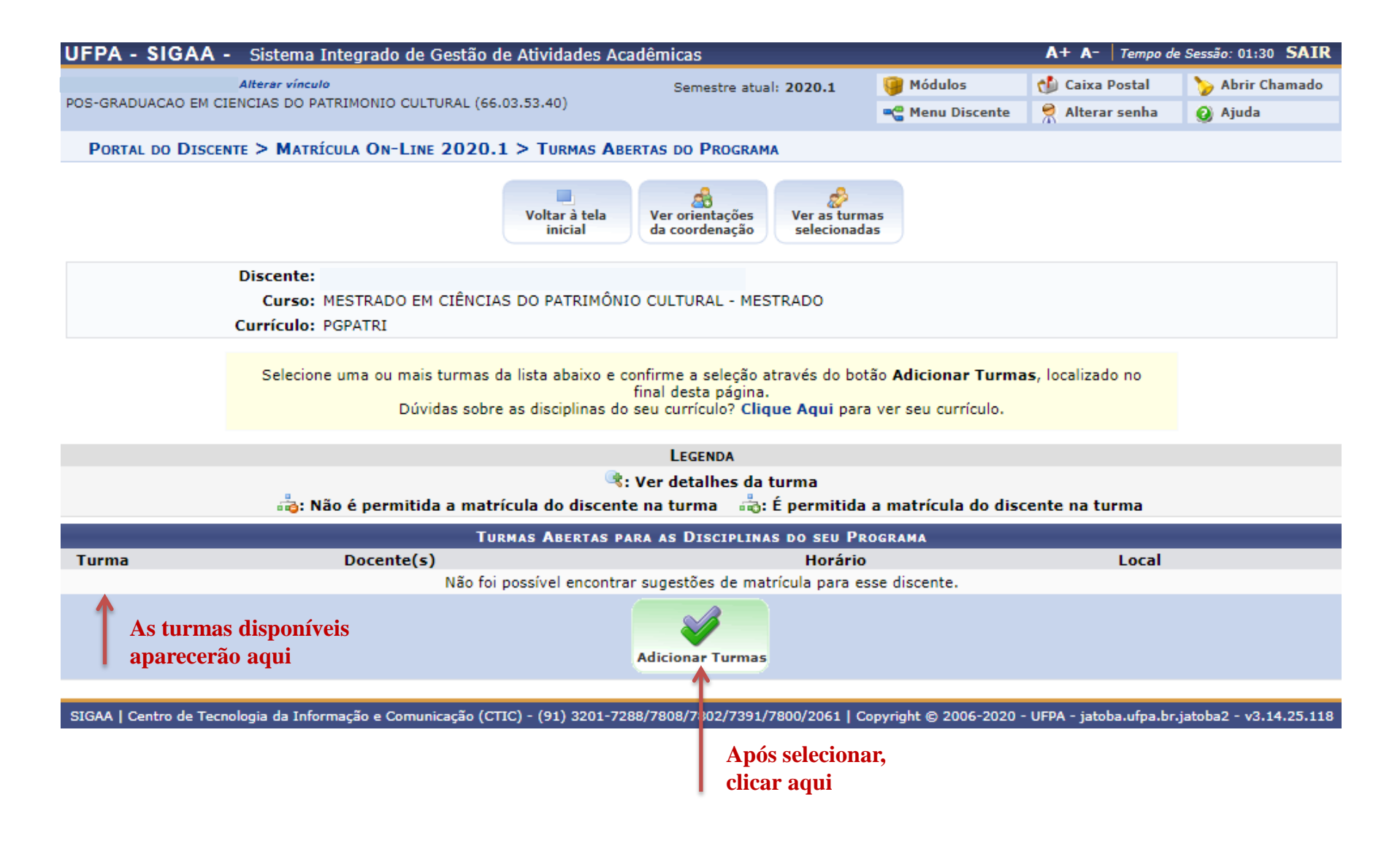

### 4º passo: Confirmar matrículas

| UFPA - SIGAA - Sistema Integrado de Gestão de Atividades Acadêmicas                                                                                      |                                                          |                   |                    | e Sessão: 01:30 SAIR |
|----------------------------------------------------------------------------------------------------|----------------------------------------------------------|-------------------|--------------------|----------------------|
| Uterar vínculo Semestre ati                                                                                                    |                                                          | 🎯 Módulos         | 🍏 Caixa Postal     | 🍗 Abrir Chamado      |
| POS-GRADUACAO EM CIENCIAS DO PATRIMONIO CULTURAL (66.03.53.40)                                                                                           | ADUACAO EM CIENCIAS DO PATRIMONIO CULTURAL (66.03.53.40) |                   | 🔗 Alterar senha    | 🥥 Ajuda              |
| Portal do Discente > Matrícula On-Line 2020.1 > Turmas Sele                                                                                              | CIONADAS                                                 |                   |                    |                      |
| Caro(a) Aluno(a),<br>Para efetivar sua solicitação de matrícula é necessário pressio<br>imprimir o comprovante da sua solicitação, que deverá ser armaze | onar o botão CONFIRMAR M<br>nado.                        | ATRÍCULAS. Após e | ste procedimento s | erá possível         |

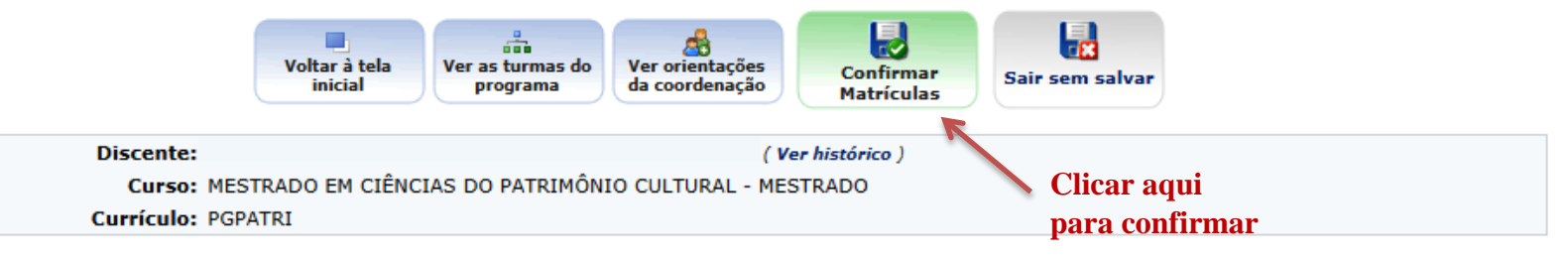

Caro(a) Aluno(a),

existem orientações sobre as matrículas. Clique em Ver Orientações da Coordenação para visualizá-las.

| Turmas Selecionadas    |                           |         | Hor | ários da | s Turmas | Seleciona | d   |     |     |
|------------------------|---------------------------|---------|-----|----------|----------|-----------|-----|-----|-----|
|                        | 词 : Remover Turma         |         |     | Seg      | Ter      | Qua       | Qui | Sex | Sab |
|                        |                           | M1      |     |          |          |           |     |     |     |
| Turma Comp. Curricular | CR/CH                     |         | M2  |          |          |           |     |     |     |
| 01 PGPAT0000 - XXXXXX  | 2 / 30                    |         | МЗ  |          |          |           |     |     |     |
| Docente(s): XXXXXX     |                           | <u></u> | M4  |          |          |           |     |     |     |
|                        | Total: 2 créditos / 30 ho | ras     | M5  |          |          |           |     |     |     |
| 1 As turmes solo       | onadas                    |         |     |          |          |           |     |     |     |
| As turmas selec        | Unauas                    |         | T1  |          |          |           |     |     |     |
| aparecerão aqu         |                           |         | Т2  |          |          |           |     |     |     |
|                        |                           |         | тз  |          |          |           |     |     |     |
|                        |                           |         |     |          |          |           |     |     |     |

| UFPA - SIGAA - Sistema Integrado de Gestão de Atividades Acadê                   | A+ A-   Tempo de Sessão: 01:30 SAIR |                 |                |                      |
|----------------------------------------------------------------------------------|-------------------------------------|-----------------|----------------|----------------------|
| Alterar vínculo                                                                  | Semestre atual: 2020.1              | 🮯 Módulos       | 쉘 Caixa Postal | 🍗 Abrir Chamado      |
| POS-GRADUACAO EM CIENCIAS DO PATRIMONIO CULTURAL (66.03.53.40)                   |                                     | 📲 Menu Discente | Alterar senha  | 🧿 Ajuda              |
| <ul> <li>Por favor, confirme a senha para fazer a solicitação de mate</li> </ul> | rículas.                            |                 |                | (x) fechar mensagens |
| PORTAL DO DISCENTE > MATRÍCULA ON-LINE 2020.1 > TURMAS SELECIO                   | DNADAS                              |                 |                |                      |

8 Voltar ao Portal Discente

| TURMAS SELECIONADAS |                                        |                                             |                            |                                                                             |  |  |
|---------------------|----------------------------------------|---------------------------------------------|----------------------------|-----------------------------------------------------------------------------|--|--|
| Turma               | Componente Curricular                  |                                             | Local                      | Horário                                                                     |  |  |
|                     |                                        |                                             |                            |                                                                             |  |  |
| 01                  | PGPAT0011 - PATRIMÔNIO E ARTES (4 crs. | .)                                          | Auditório                  | 23456T456 (18/11/2019 - 29/11/2019), 23456T456<br>(17/02/2020 - 21/02/2020) |  |  |
|                     | <b>^</b>                               |                                             |                            |                                                                             |  |  |
|                     | Exemplo de turma                       | CONFIRME SEUS DADOS                         |                            |                                                                             |  |  |
|                     | selecionada                            | Data de Nascimento: 🖈 01/01/2001            | Preencher da               | idos                                                                        |  |  |
|                     |                                        | Senha: 🖈 🚥                                  | Confirmar se               | enha                                                                        |  |  |
|                     |                                        |                                             |                            |                                                                             |  |  |
|                     |                                        | Confirmar Matrículas Cancelar               | •                          |                                                                             |  |  |
|                     |                                        | ĸ                                           |                            |                                                                             |  |  |
| SIGAA               | Centro de Tecnologia da Informação e ( | Comunicação (CTIC) - (91) 3201-7288/7808/78 | 061   Copyright © 20       | 006-2020 - UFPA - jatoba.ufpa.br.jatoba2 - v3.14.25.118                     |  |  |
|                     |                                        | Clicar                                      | aqui nara                  |                                                                             |  |  |
|                     |                                        | circai                                      | uyur para<br>non motníouli |                                                                             |  |  |
|                     |                                        | COMIFI                                      | nar matricula              | 48                                                                          |  |  |

## Observação 1: Como excluir solicitações de matrícula

### 1º passo: Mesmo caminho anterior para seleção de turmas >> Selecionar turma a ser excluída

| UFPA - SIGAA - Sistema Integrado de                                                                   | e Gestão de Atividades Acadé                                 | èmicas                                        |          |             | A+ A      | - Tempo de | Sessão: 01:3 | 0 SAIR |
|----------------------------------------------------------------------------------------------------|--------------------------------------------------------------|-----------------------------------------------|----------|-------------|-----------|------------|--------------|--------|
| Alterar vínculo                                                                                       |                                                              | Semestre atual: 2020.1                        | 🥘 Módu   | los         | 🚯 Cai     | xa Postal  | 🍗 Abrir C    | hamado |
| POS-GRADUACAO EM CIENCIAS DO PATRIMONIO CU                                                            | LTURAL (66.03.53.40)                                         |                                               | e Menu   | Discente    | Alte      | erar senha | Ajuda        |        |
|                                                                                                    |                                                              |                                               |          |             |           |            | <b>9</b>     |        |
| PORTAL DO DISCENTE > MATRÍCULA ON-LIN                                                                 | NE 2020.1 > TURMAS SELECT                                    | IONADAS                                       |          |             |           |            |              |        |
| Caro(a) Aluno(a),<br>Para efetivar sua solicitação de mai<br>imprimir o comprovante da sua solicitaçã | trícula é necessário pressior<br>io, que deverá ser armazena | ar o botão CONFIRMAR MAT<br>ado.              | FRÍCULA  | S. Após e   | ste proc  | edimento s | erá possíve  | el     |
| Voltar<br>ini                                                                                         | à tela<br>cial Ver as turmas do<br>programa d                | er orientações<br>a coordenação<br>Matrículas | Sai      | ir sem salv | var       |            |              |        |
| Discente:                                                                                             |                                                              | ( Ver histórico )                             |          |             |           |            |              |        |
| Curso: MESTRADO E                                                                                     | M CIÊNCIAS DO PATRIMÔNIO (                                   | CULTURAL - MESTRADO                           |          |             |           |            |              |        |
| Currículo: PGPATRI                                                                                    |                                                              |                                               |          |             |           |            |              |        |
|                                                                                                    |                                                              |                                               |          |             |           |            |              |        |
| Caro(a) Aluno(a),<br>existem orientações sobre as matrículas. Cliq                                    | ue em Ver Orientações da Co                                  | p <mark>ordenação</mark> para visualizá-las.  | Horá     | rios das Ti | urmas Sel | ecionad    |              |        |
|                                                                                                    |                                                              |                                               |          | Sea         | Ter       | Oua Ou     | Sav          | Sah    |
| <u>e</u>                                                                                              | : Remover Turma                                              |                                               | M1       |             |           |            |              |        |
| Turma Comp. Curricular                                                                                |                                                              | CR/CH                                         | M2       |             |           |            |              |        |
| 01 PGPAT0000 - XXXXXX<br>Docente(s): poppage                                                          |                                                              | 2 / 30                                        | мз       |             |           |            |              |        |
| A A A A A A A A A A A A A A A A A A A                                                                 |                                                              | Total: 2 créditos / 30 horas                  | M4       |             |           |            |              |        |
| 1                                                                                                    |                                                              | Totali 2 creatos / 50 lioras                  | M5       |             |           |            |              |        |
|                                                                                                    | Clicar 1                                                     | na lixeira ao lado da                         |          |             |           |            |              |        |
| Turmas selecionadas                                                                                   | t                                                            | urma para excluí-la                           | 11<br>T2 |             |           |            |              |        |
|                                                                                                    |                                                              | •                                             | Т3       |             |           |            |              |        |
|                                                                                                    |                                                              |                                               | Т4       |             |           |            |              |        |
|                                                                                                    |                                                              |                                               | Т5       |             |           |            |              |        |
|                                                                                                    |                                                              |                                               | Т6       |             |           |            |              |        |
|                                                                                                    |                                                              |                                               | Τ7       |             |           |            |              |        |
|                                                                                                    |                                                              |                                               |          |             |           |            |              |        |
|                                                                                                    |                                                              |                                               |          |             |           |            |              |        |

### 2º passo: Confirmar exclusão de turma

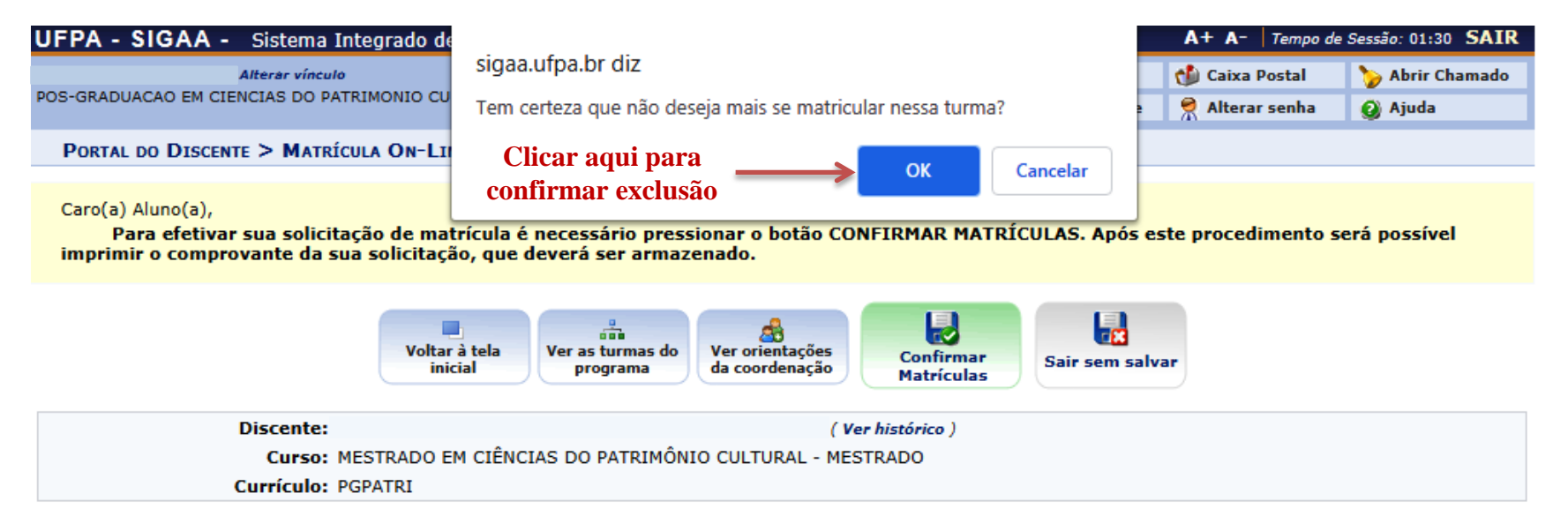

#### Caro(a) Aluno(a),

existem orientações sobre as matrículas. Clique em Ver Orientações da Coordenação para visualizá-las.

| Turmas Selecionadas                                                  |                                                 |                            | ários das | s Turmas     | Seleciona    | d            |              |          |
|----------------------------------------------------------------------|-------------------------------------------------|----------------------------|-----------|--------------|--------------|--------------|--------------|----------|
| 🔞: Remove                                                            | r Turma                                         |                            | Seg       | Ter          | Qua          | Qui          | Sex          | Sab      |
| Turma Comp. Curricular<br>01 PGPAT0000 - XXXXXX<br>Docente(s) XXXXXX | CR/CH<br>2 / 30<br>Total: 2 créditos / 30 horas | M1<br>M2<br>M3<br>M4<br>M5 |           | <br><br><br> | <br><br><br> | <br><br><br> | <br><br><br> |          |
|                                                                      |                                                 | T1<br>T2<br>T3<br>T4<br>T5 |           | <br><br>     | <br><br>     | <br><br>     | <br><br>     | <br><br> |
|                                                                      |                                                 | T6<br>T7<br>N1<br>N2       |           |              |              |              |              |          |
|                                                                      |                                                 | N3<br>N4                   |           |              |              |              |              |          |

## Observação 2: Matrícula em disciplinas de outros PPGs da UFPA

## 1º passo: Mesmo caminho inicial para realizar matrícula

| UFPA - SIGAA - Sistema Integrado de Gestão de Atividades Acadêmicas |                                                                                                    |                    |          |              | A+ A- Tempo de S       | essão: 01:30 SAIR |
|---------------------------------------------------------------------|----------------------------------------------------------------------------------------------------|--------------------|----------|--------------|------------------------|-------------------|
| Alterar vínculo                                                     | Semestre                                                                                                    | atual: 2020.1      | 🧿 Módulo | s            | 動 Caixa Postal         | 🍗 Abrir Chamado   |
| POS-GRADUACAO EM CIENCIAS DO PATRIMONIO CULT                        | TURAL (66.03.53.40)                                                                                              |                    | 📲 Menu D | iscente      | 🁮 Alterar senha        | Ajuda             |
|                                                                     | and the second second second second second second second second second second second second second second second |                    |          | _            | (4)                    |                   |
| 😻 Ensino 🧉 Pesquisa 🕌 Bolsas 🦇 Ambieni                              | tes Virtuais 🛛 😹 Outros                                                                                          |                    |          |              |                        |                   |
| Consultar Minhas Notas                                              |                                                                                                    |                    |          |              | Mensagens              |                   |
| Emitir Atestado de Matrícula                                        |                                                                                                    |                    |          |              | -                      |                   |
| Emitir Histórico                                                    |                                                                                                    |                    |          | 1            | Atualizar Foto e Perfi |                   |
| Emitir Declaração de Vínculo                                        |                                                                                                    |                    |          |              |                        |                   |
| Matrícula On-Line 🔶                                                 | Realizar Matrícula                                                                                               |                    |          |              | Meus Dados Pessoais    |                   |
| Trancamento de Componente Curricular 🔸                              |                                                                                                    |                    |          |              |                        |                   |
| Trancamento de Programa                                             | Ver Comprovante de Matricula                                                                                     |                    |          |              |                        |                   |
|                                                                     | Ver Orientações de Matrícula                                                                                     |                    |          |              |                        |                   |
| Calendário Acadêmico                                                | Ver Resultado do Processamento                                                                                   | << P               | arar >>  |              |                        |                   |
| Consultas Gerais +                                                  | encontrada nas suas turmas.                                                                                      |                    |          | C            | Fórum Aces             | so Externo        |
|                                                                     |                                                                                                    |                    |          | <u> </u>     |                        |                   |
|                                                                     |                                                                                                    |                    |          |              |                        |                   |
|                                                                     |                                                                                                    |                    |          |              | 111                    |                   |
| Componente Curricular                                               | r Local He                                                                                                    | orário Cl          | hat      |              |                        |                   |
|                                                                     |                                                                                                    | E V                | > 0      |              | Comunidade vin         | uar               |
|                                                                     |                                                                                                    | Ver turmas an      | teriores |              |                        |                   |
|                                                                     |                                                                                                    |                    |          |              | Dados Instituci        | onais             |
| Comunidades Virtuais que participa atualmente                       |                                                                                                    |                    |          | Matrícula:   |                        |                   |
|                                                                     |                                                                                                    |                    |          | Curso:       | MESTRADO EM CIÊNO      | IAS DO            |
|                                                                     |                                                                                                    |                    |          |              | Belém                  | AL/PGPATRI -      |
| MINHAS ATIVIDADES                                                   |                                                                                                    |                    |          | Nível:       | MESTRADO               |                   |
| Não há atividades cadastrado                                        | as para os próximos 15 dias ou decorridos                                                                        | s 7 dias.          |          | Status:      | ATIVO                  |                   |
|                                                                     |                                                                                                    |                    |          | E-Mail:      |                        |                   |
| Forum de Cursos                                                     |                                                                                                    |                    |          | Entrada:     | 2019.1                 |                   |
|                                                                     |                                                                                                    |                    |          | , orientador | ANÁLISE E INTERDRE     | TAÇÃO DO          |
| Caro Aluno, este fórum é destinado para dis                         | scussões relacionadas ao seu curso. Todos                                                                        | os alunos do curso | o e      | Área:        | PATRIMÔNIO CULTUR      | AL                |
| a coordenação tem acesso a ele.                                     |                                                                                                    |                    |          | Linha de     | PATRIMÔNIO E SOCIE     | DADE              |
| Cadastrar novo tónico para este                                     | fórum Visualizar todos os tópicos pa                                                                             | ara este fórum     |          | Mâs Atualu   |                        |                   |
| Cadastral novo topico para este                                     | visualizar todos os topicos pa                                                                                   | na este forum      |          | CR           |                        |                   |
| Nen                                                                 | hum item foi encontrado                                                                                          |                    |          | cursados:    |                        |                   |
|                                                                     |                                                                                                    |                    |          |              |                        |                   |

#### 2º passo: Selecionar matrícula "em outros programas"

| UFPA - SIGAA - Sistema Integrado de Gestão de Atividades Acad  | A+ A- Tempo de         | Sessão: 01:30 SAIR |                |                 |  |
|----------------------------------------------------------------|------------------------|--------------------|----------------|-----------------|--|
| Alterar vínculo                                                | Semestre atual: 2020.1 | 🎯 Módulos          | 🍏 Caixa Postal | 🍗 Abrir Chamado |  |
| POS-GRADUACAO EM CIENCIAS DO PATRIMONIO CULTURAL (66.03.53.40) |                        | 📲 Menu Discente    | Alterar senha  | 🥝 Ajuda         |  |
| 📦 Ensino 🍦 Pesquisa 🚨 Bolsas 🐞 Ambientes Virtuais 🛛 🍓 Outros   |                        |                    |                |                 |  |
| Portal do Discente > Matrícula Stricto Sensu > Tela Inicial    |                        |                    |                |                 |  |
|                                                                |                        |                    |                |                 |  |

Caro(a) Aluno(a),

Durante o período de matrícula o sistema permitirá que você efetue sua solicitação de matrícula em componentes curriculares.

Vale lembrar que a efetivação das solicitações de matrícula estão sujeitas a aprovação do seu orientador ou da coordenação do seu Programa de Pósgraduação. Portanto, você só estará efetivamente matriculado após a análise realizada por eles.

Para iniciar ou continuar uma solicitação, clique em uma das opções abaixo.

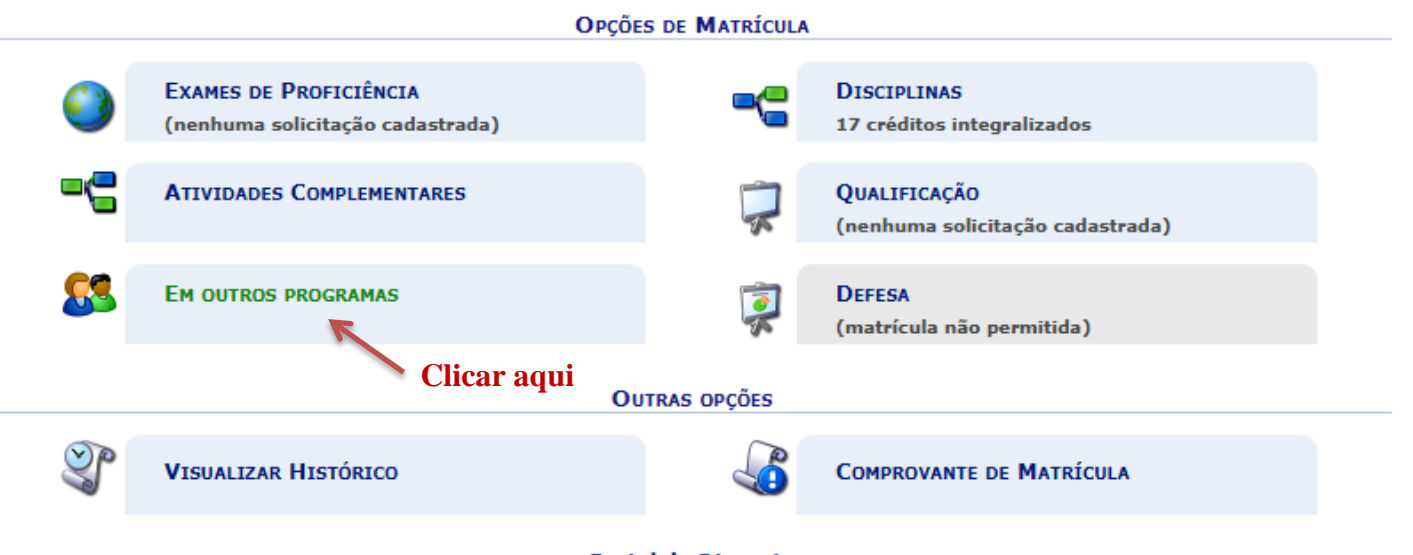

Portal do Discente

SIGAA | Centro de Tecnologia da Informação e Comunicação (CTIC) - (91) 3201-7288/7808/7802/7391/7800/2061 | Copyright © 2006-2020 - UFPA - jatoba.ufpa.br.jatoba2 - v3.14.25.118

#### 3º passo: Selecionar um programa

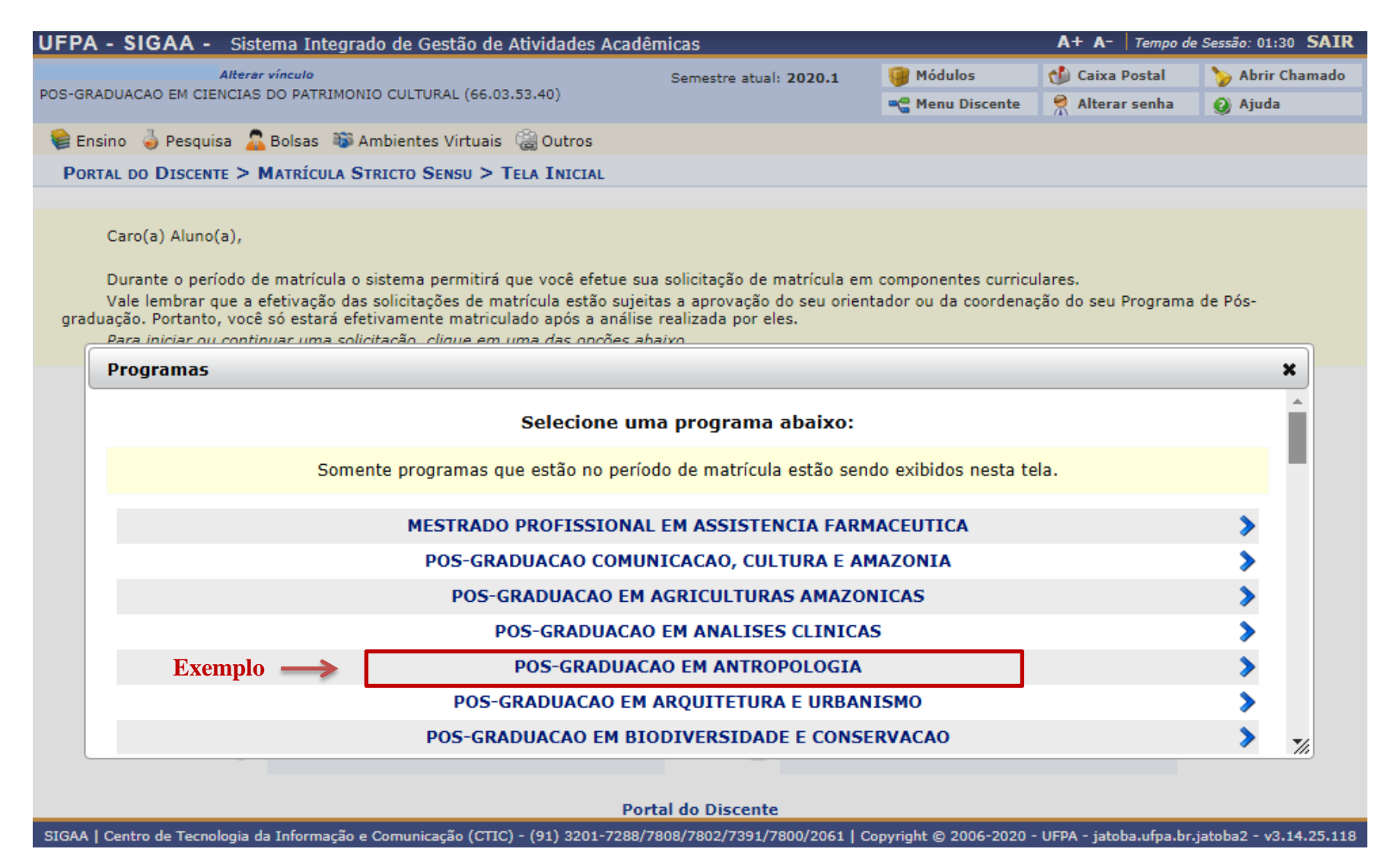

# 4º passo: Selecionar uma disciplina (ou mais) do programa escolhido >> Adicionar turmas

|                                                                                                    | <ul> <li>Sistema integrado de Gestão de Atividad</li> </ul>                                                                                                    | ies Academicas                                                 |                                                                                     | A+ A- Tempo de S                                                | essão: 01:30 SAIR                                          |
|----------------------------------------------------------------------------------------------------|----------------------------------------------------------------------------------------------------|----------------------------------------------------------------|-------------------------------------------------------------------------------------|-----------------------------------------------------------------|------------------------------------------------------------|
|                                                                                                    | Alterar vínculo                                                                                                    | Semestre atual: 2020.1                                         | 🎯 Módulos                                                                           | 🍏 Caixa Postal                                                  | 🍗 Abrir Chamado                                            |
| POS-GRADUACAO EM                                                                                                    | CIENCIAS DO PATRIMONIO CULTURAL (66.03.53.40)                                                                                                    |                                                                | 📲 Menu Discente                                                                     | Alterar senha                                                   | 🧿 Ajuda                                                    |
|                                                                                                    |                                                                                                    | Voltar à tela<br>inicial Ver as turmas<br>selecionadas         |                                                                                     |                                                                 |                                                            |
|                                                                                                    | Discente:<br>Curso: MESTRADO EM CIÊNCIAS DO PATR<br>Currículo: PGPATRI                                                                                                    | IMÔNIO CULTURAL - MESTRADO                                     |                                                                                     |                                                                 |                                                            |
|                                                                                                    | Selecione uma ou mais turmas da lista aba                                                                                                    | ixo e confirme a seleção através do bot<br>final desta página. | ão Adicionar Turma                                                                  | <b>s</b> , localizado no                                        |                                                            |
|                                                                                                    |                                                                                                    | LEGENDA                                                        |                                                                                     |                                                                 |                                                            |
|                                                                                                    |                                                                                                    | 💐: Ver detalhes da turma                                       |                                                                                     |                                                                 |                                                            |
|                                                                                                    |                                                                                                    | TURMAS ABERTAS ENCONTRADAS                                     |                                                                                     |                                                                 |                                                            |
| Turma                                                                                                    | Docente(s)                                                                                                    | Tipo                                                           | Horário                                                                             | Local                                                           | Capacidade                                                 |
| POS-GRADUACAO                                                                                                    |                                                                                                    |                                                                |                                                                                     |                                                                 |                                                            |
| Real Turna 01                                                                                                    | DATANA TRAVASSOS ALVES                                                                                                    | REGU                                                           | LAR 2T3456                                                                          | SALA 02                                                         | 2/10 alunos                                                |
| PPGAN0023 - CUL                                                                                                    |                                                                                                    |                                                                | 2.0.00                                                                              |                                                                 | -,                                                         |
| 😪 🕑 Turma 01                                                                                                    |                                                                                                    | 250                                                            |                                                                                     |                                                                 |                                                            |
|                                                                                                    | MARCIA BEZERRA DE ALMEIDA                                                                                                    | REGU                                                           | LAR 6M2345                                                                          | SALA 02                                                         | 11/12 alunos                                               |
| PPGAN0017 - EVO                                                                                                    | LUÇAO HUMANA                                                                                                    | REGU                                                           | LAR 6M2345                                                                          | SALA 02                                                         | 11/12 alunos                                               |
| PPGAN0017 - EVO                                                                                                    | HILTON PEREIRA DA SILVA                                                                                                    | REGU                                                           | LAR 6M2345<br>LAR 3T3456                                                            | SALA 02<br>SALA 02                                              | 11/12 alunos<br>2/10 alunos                                |
| PPGAN0017 - EVO                                                                                                    | MARCIA BEZERRA DE ALMEIDA<br>LUÇAO HUMANA<br>HILTON PEREIRA DA SILVA<br>DAMENTOS DA ARQUEOLOGIA                                                                                     | REGU                                                           | LAR 6M2345<br>LAR 3T3456                                                            | SALA 02<br>SALA 02                                              | 11/12 alunos<br>2/10 alunos                                |
| PPGAN0017 - EVO           Image: Constraint of the second second | MARCIA BEZERRA DE ALMEIDA LUÇAO HUMANA HILTON PEREIRA DA SILVA DAMENTOS DA ARQUEOLOGIA PEDRO JOSÉ TÓTORA DA GLÓRIA                                                                  | REGU                                                           | LAR 6M2345<br>LAR 3T3456<br>LAR 5M2345                                              | SALA 02<br>SALA 02<br>MINIAUDITORIO                             | 11/12 alunos<br>2/10 alunos<br>6/25 alunos                 |
| PPGAN0017 - EVO           Image: Constraint of the second second | MARCIA BEZERRA DE ALMEIDA<br>LUÇAO HUMANA<br>HILTON PEREIRA DA SILVA<br>DAMENTOS DA ARQUEOLOGIA<br>PEDRO JOSÉ TÓTORA DA GLÓRIA<br>FORIA DO PENSAMENTO ANTROPOLOGICO                 | REGU                                                           | LAR 6M2345                                                                          | SALA 02<br>SALA 02<br>MINIAUDITORIO                             | 11/12 alunos<br>2/10 alunos<br>6/25 alunos                 |
| PPGAN0017 - EVO           Image: Turma 01           PPGAN0007 - FUN           Image: Turma 01           PPGAN0002 - HIST           Image: Turma 01                                                                                                    | MARCIA BEZERRA DE ALMEIDA  LUÇAO HUMANA HILTON PEREIRA DA SILVA  DAMENTOS DA ARQUEOLOGIA PEDRO JOSÉ TÓTORA DA GLÓRIA  FORIA DO PENSAMENTO ANTROPOLOGICO FABIANO DE SOUZA GONTIJO    | REGU                                                           | LAR 6M2345<br>LAR 3T3456<br>LAR 5M2345<br>LAR 4T3456<br>LAR (16/03/20)<br>26/06/202 | SALA 02<br>SALA 02<br>MINIAUDITORIO<br>20 - MINIAUDITORIO<br>0) | 11/12 alunos<br>2/10 alunos<br>6/25 alunos<br>11/25 alunos |
| PPGAN0017 - EVO <ul> <li>Turma 01</li> </ul> PPGAN0007 - FUN <ul> <li>Turma 01</li> </ul> PPGAN0002 - HIST <ul> <li>Turma 01</li> </ul>                                                                                                    | MARCIA BEZERRA DE ALMEIDA  LUÇAO HUMANA  HILTON PEREIRA DA SILVA  DAMENTOS DA ARQUEOLOGIA  PEDRO JOSÉ TÓTORA DA GLÓRIA  FORIA DO PENSAMENTO ANTROPOLOGICO  FABIANO DE SOUZA GONTIJO | REGU<br>REGU<br>REGU<br>REGU                                   | LAR 6M2345<br>LAR 3T3456<br>LAR 5M2345<br>LAR 4T3456<br>LAR (16/03/20)<br>26/06/202 | SALA 02<br>SALA 02<br>MINIAUDITORIO                             | 11/12 alunos<br>2/10 alunos<br>6/25 alunos<br>11/25 alunos |

### 5º passo: Confirmar matrículas

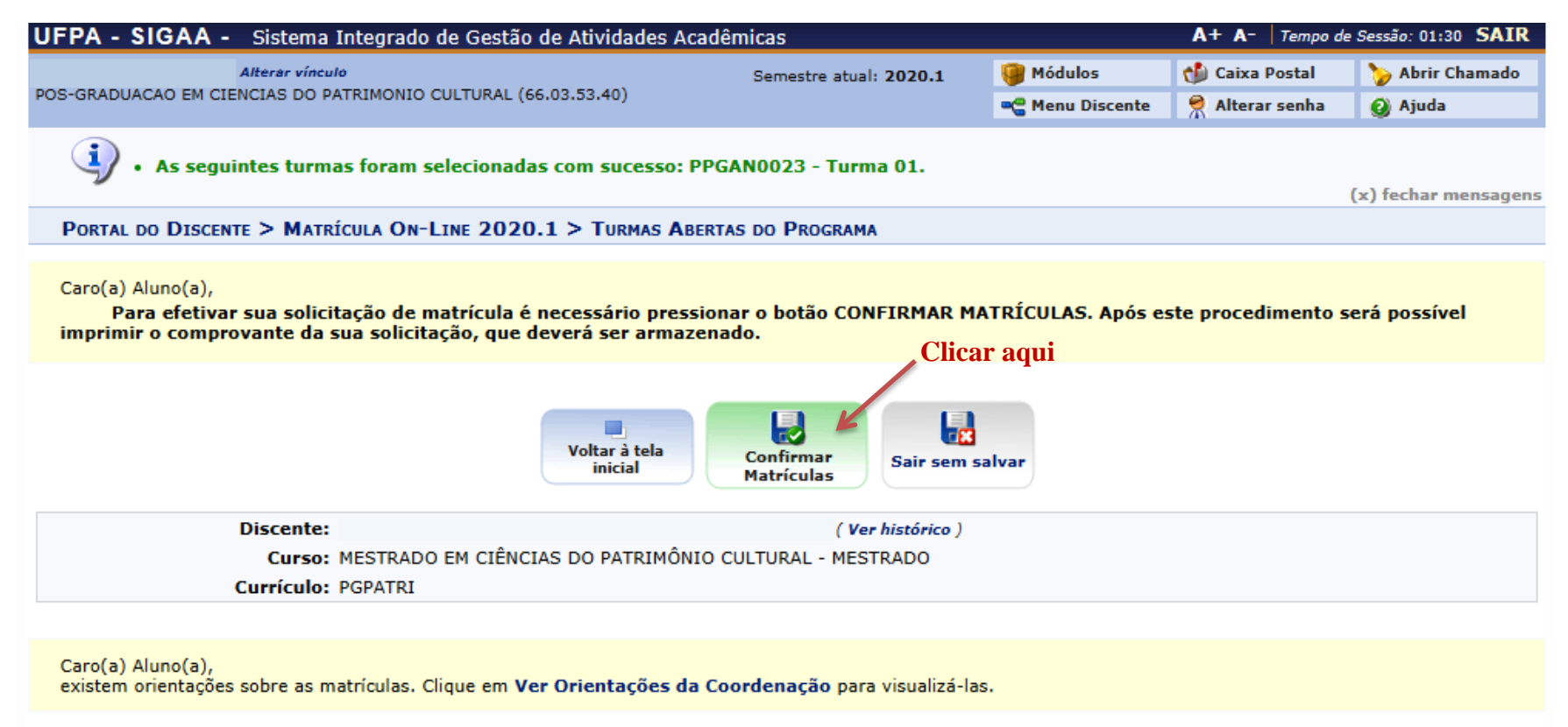

| Turmas Selecionadas                                                           | Но | rários d | as Turm | as Seleci | onad |           |     |
|-------------------------------------------------------------------------------|----|----------|---------|-----------|------|-----------|-----|
| 🕡 - Remover Turma                                                             |    | Seg      | Ter     | Qua       | Qui  | Sex       | Sab |
|                                                                               | M1 |          |         |           |      |           |     |
| Turma Comp. Curricular CR/CH                                                  | M2 |          |         |           |      | PPGAN0023 |     |
| 01 PGPAT0000 - XXXXXX 2 / 30<br>Docente(s): XXXXXX 2 / 30                     | МЗ |          |         |           |      | PPGAN0023 |     |
|                                                                               | M4 |          |         |           |      | PPGAN0023 |     |
| 01 PPGAN0023 CULTURA MATERIAL 3 / 45<br>Docente(s): MARCIA BEZERRA DE ALMEIDA | м5 |          |         |           |      | PPGAN0023 |     |
| Tataly 5 crédition / 75 hours                                                 |    |          |         |           |      |           |     |
| Total: 5 Creutos / 75 Horas                                                   | T1 |          |         |           |      |           |     |
|                                                                               | Т2 |          |         |           |      |           |     |

Observação: todas as solicitações de matrícula deverão ser validadas pelo(a) orientador(a) por meio do SIGAA.